#### 目次 1回目(1.5h) ・マクロの記述と実行 ・自作関数の作成 Excel VBA による ・マクロの記録と再生 マクロの作成 ・デバック処理 2回目(1.5h) 1<sup>st</sup>. 2009/11/17 ・セル、ワークシート操作 L<sup>st</sup>. 2017/04/27 ・変数の型宣言 ・アニメーション作成 ·課題作成 3 マクロとVBA 提出課題 英辞節 on the WEB 生仕様素 ションプ規素 "マクロ" とは? 「面本roo 医和 和英 クリア デー分提供: EDP 【名-1】《コ》マクロ(命令), ミクロの反対 1. 提出課題 Why, What, How (1) 自分が考えた※問題(何をどうしたいか2WH) 本来手作業で行う Excel の処理を自動で (2) VBAスクリプト(ソースコード)※ 実行してくれる便利な機能のこと。 (3) 実行結果 "VBA" とは? ※1 ウェブでソースコードを拾ってペーストしても勉強になりません。 Visual Basic for Application という ※2マクロの自動記録は不可。手書き不可。コメント挿入必須。 マクロ記述用のプログラミング言語。 2. 提出期限 (Visual Basic とほぼ同じ) 2回目終了後、1週間以内に教員室前ボックスへ 要は… (様式はウェブからダウンロードしてください。) VBAで記述した処理命令群をマクロと呼ぶ。

# マクロのメリット

5

|        | <u>繰り返し行う処理に有効</u> |
|--------|--------------------|
| 9      | 例えば・・・             |
|        | ▶ ↓・データ入力          |
| outine | / ↓・データ整理、計算       |
| /ork   | ↓・グラフ作成            |
|        | ▲·印刷               |
|        | など、一連の操作をユーザーが     |
|        | 作成した <u>ボタンーつで</u> |
|        | 自動化できる。            |

W

# マクロを使うための準備(Office2010)<sup>®</sup>

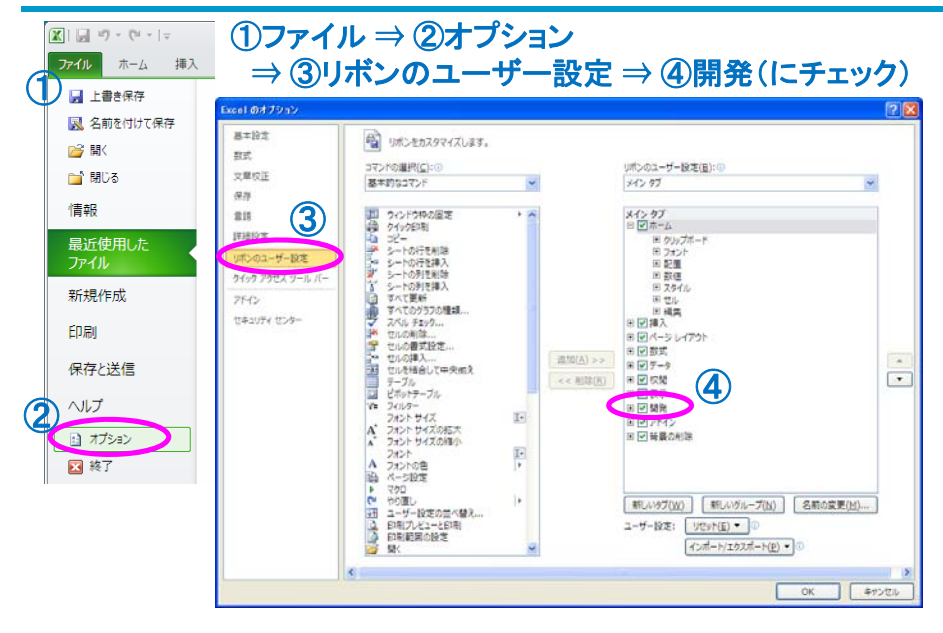

# マクロを使う上での注意(デメリット)

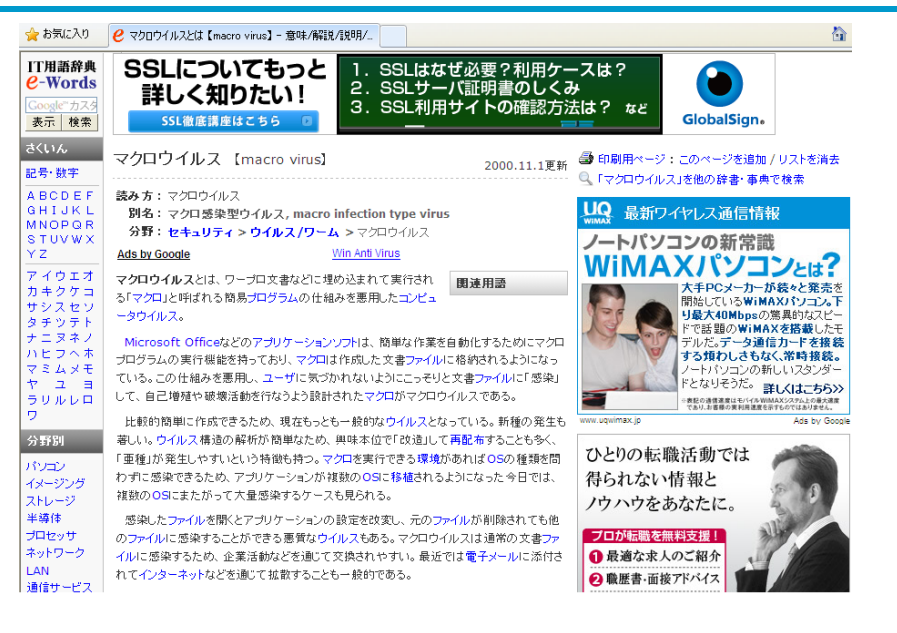

## マクロの記述 (その1) (Office2010)

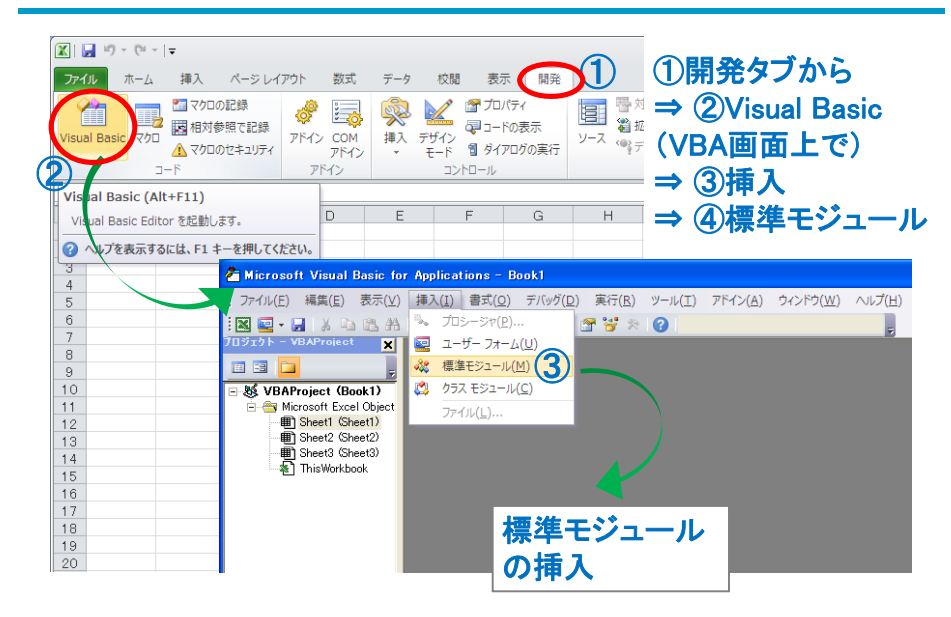

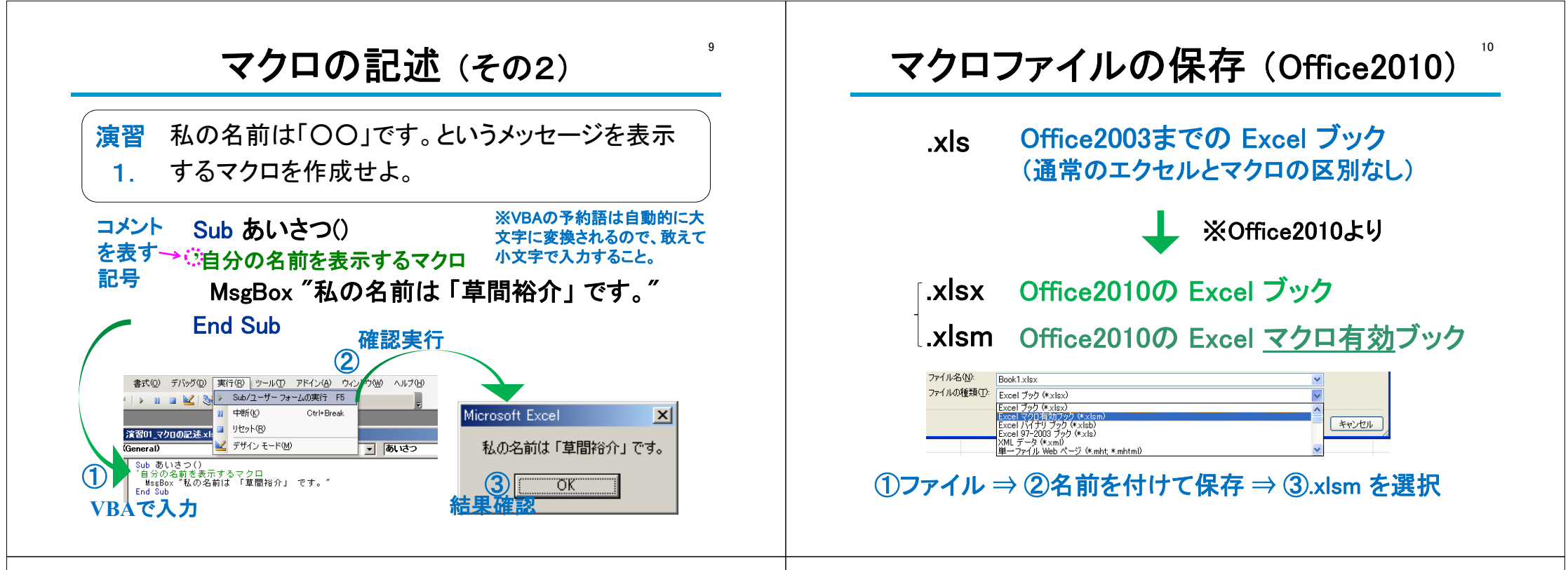

11

#### **マクロの実行**(Office2010)

| X   🛃 り・<br>ファイル | - (゜-   <del>↓</del><br>ホーム 挿入 ページ       | イアウト 数式 データ 校園 表示 開発 ① Book1 - Microsoft |
|------------------|------------------------------------------|------------------------------------------|
| Visual Basi      | マクロの記録<br>日 村対参照で記<br>マクロのセキュリ<br>コード    |                                          |
| C                | マクロの表示 (Alt+F8)                          |                                          |
| A                | マクロの一覧が表示され、                             | クロを一覧から選択して E F G H I J K                |
| 1                | 実行したり、マクロを作成さ                            |                                          |
| 2                | す。                                       |                                          |
| 3                | ◎ ∧ リプを主ニオスにけ                            | . マクロ名(M):                               |
| 4                | () () () () () () () () () () () () () ( |                                          |
| 5                |                                          | あいさつ へ コーナナ (人の)                         |
| 6                |                                          | (X79717@)                                |
| 7                |                                          | 編集(E)                                    |
| 8                |                                          | Pect (c)                                 |
| 9                |                                          |                                          |
| 10               |                                          | <u> </u>                                 |
| 10               |                                          | 77                                       |
| 12               |                                          | Microsoft Excel                          |
| 14               |                                          |                                          |
| 15               |                                          |                                          |
| 16               |                                          | 松勿 私の名前は「草間裕介」です                         |
| 17               |                                          |                                          |
|                  |                                          |                                          |
| 18               |                                          |                                          |
| 18               |                                          |                                          |

自作関数(関数マクロ)の記述

12

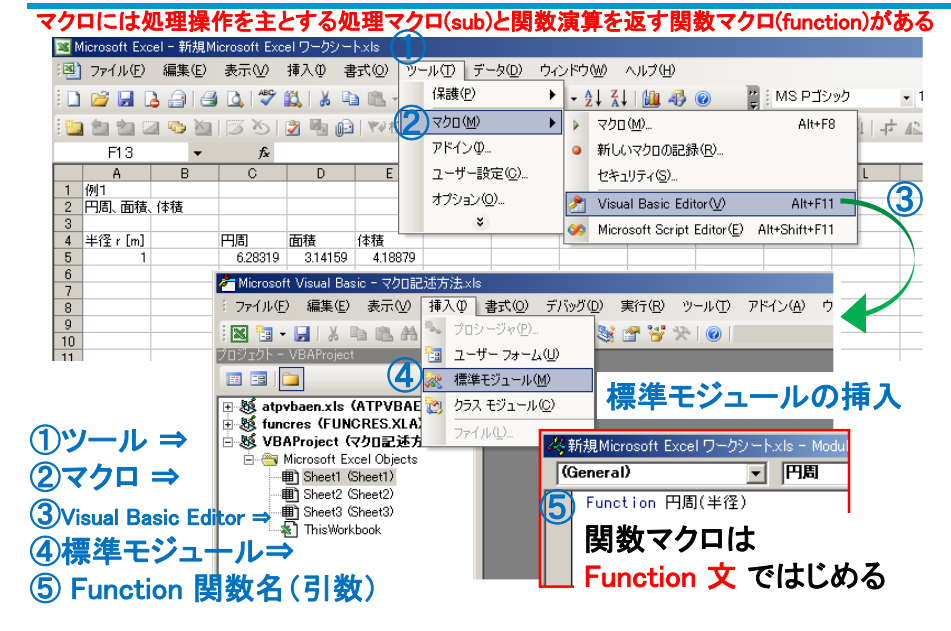

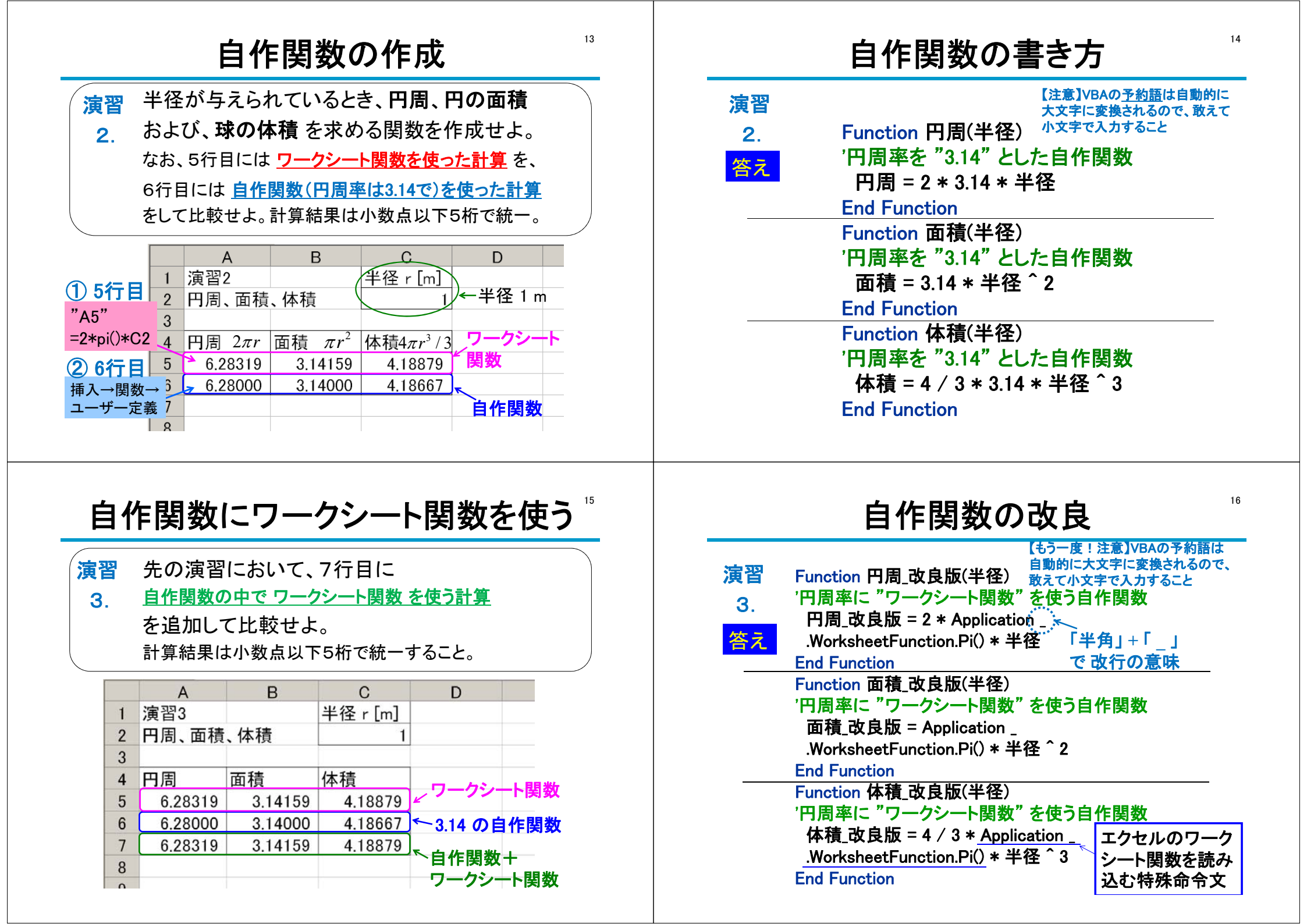

### マクロの自動記録 (その1)

17

19

 演習 5人の試験成績を順番(数学順、英語順、
 4. 総得点順、番号順)にそれぞれ並び替えるマクロ を作成せよ。

|    | А    | В         | С      | D             | Е     |  |
|----|------|-----------|--------|---------------|-------|--|
| 1  | 演習4  |           |        |               |       |  |
| 2  | 試験成績 | 氏夕        | し得らける  | <b>第当で何</b> つ | ≈±.白い |  |
| 3  |      | 1410      | 「可示」のル |               |       |  |
| 4  | 番号   | 氏名        | 数学     | 英語            | 総得点   |  |
| 5  | 1    | Arnold    | 85     | 90            | 175   |  |
| 6  | 2    | Baron     | 95     | 95            | 190   |  |
| 7  | 3    | Cauchy    | 20     | 45            | 65    |  |
| 8  | 4    | Diana     | 100    | 80            | 180   |  |
| 9  | 5    | Elizabeth | 70     | 70            | 140   |  |
| 10 |      |           |        |               |       |  |

# **マクロの自動記録**(その2)(Office2010)<sup>®</sup>

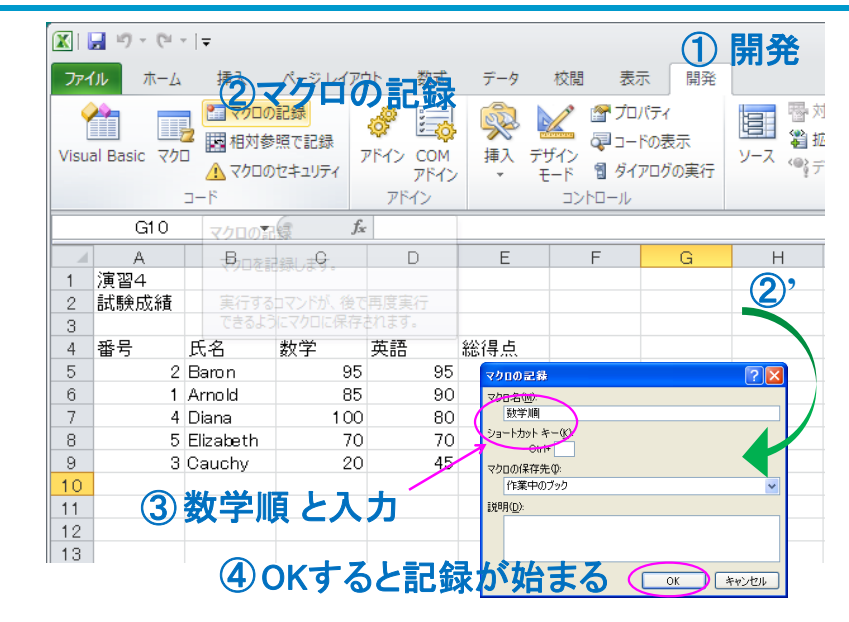

#### 20

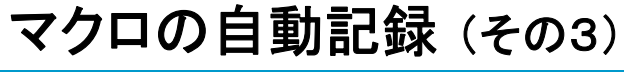

| Micros<br>: | データ 校閲 表<br>③ 接続<br>◎ ブロバティ<br>※ リンクの編集<br>接続 | 示開発<br>2 (1/2)- ○ (1/2)-<br>☆ (1/2)- ○ (1/2)-<br>○ (1/2)-<br>○ | - °<br>∃(=)(<br>=<br>=<br>=<br>=<br>2↓ | <ul> <li>・</li> <li>・</li> <li>・<th>2</th><th>データ<br/>の順で</th><th>→ 並べ<sup>ぬ</sup><br/>選択</th><th>替え</th></li></ul> | 2     | データ<br>の順で | → 並べ <sup>ぬ</sup><br>選択 | 替え      |
|-------------|-----------------------------------------------|----------------------------------------------------------------------------------------------------|----------------------------------------|----------------------------------------------------------------------------------------------------|-------|------------|-------------------------|---------|
| 1           | 演習4                                           |                                                                                                    |                                        | 入力規則(L)<br>区切り位置(E)                                                                                                    |       | -          |                         |         |
| 2           | 試験成績                                          |                                                                                                    |                                        | 外部データの取り込み                                                                                                    | (D) • |            |                         |         |
| 3           |                                               |                                                                                                    |                                        | XML@                                                                                                    | •     |            |                         |         |
| 4           | 番号                                            | 氏名                                                                                                    | ***                                    | データの更新( <u>R</u> )<br><b>さ</b>                                                                                                    |       | 語          | 総得点                     |         |
| 5           | 1                                             | Arr. 14                                                                                                    |                                        | 85                                                                                                    |       | 90         | 175                     |         |
| 6           | 2                                             | Baron                                                                                                    |                                        | 95                                                                                                    |       | 95         | 190                     |         |
| 7           | 3                                             | Cauchy                                                                                                    |                                        | 20                                                                                                    |       | .45        | 65                      |         |
| 8           | 4                                             | Diana                                                                                                    |                                        | 100                                                                                                    |       |            | 180                     |         |
| 9           | 5                                             | Elizabeth                                                                                                    |                                        | 70                                                                                                    |       | 70         | 140                     |         |
| 10          | (1) <del>+</del> 7                            | ぐキキ ニ フ ク                                                                                                    | <u>م</u> د                             | ヨムき                                                                                                    | +     |            |                         |         |
| 11          |                                               | 「省える                                                                                                    | U                                      | 田王即                                                                                                    | Z     |            | ••• — do (-t-)          | -1- 310 |
| 12          | ドラ                                            | ッグする                                                                                                    |                                        |                                                                                                    |       |            | これは                     | 日で      |
| 10          |                                               |                                                                                                    |                                        |                                                                                                    |       |            | _ ないよう                  |         |
|             |                                               | ŧl                                                                                                    | ノ消                                     | してしまっ                                                                                                    | たら    | 、表示→、      | ソールバー→                  | 記録終了    |

### マクロの自動記録(その4)

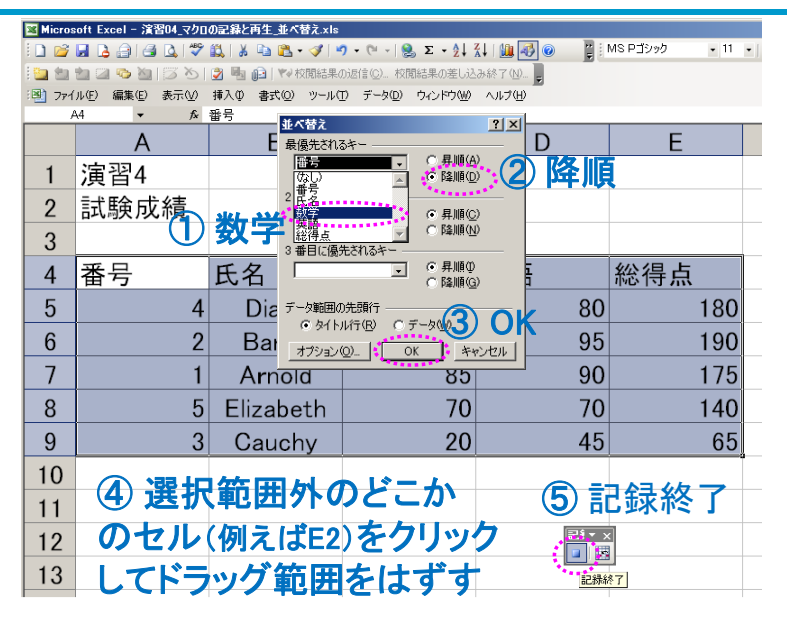

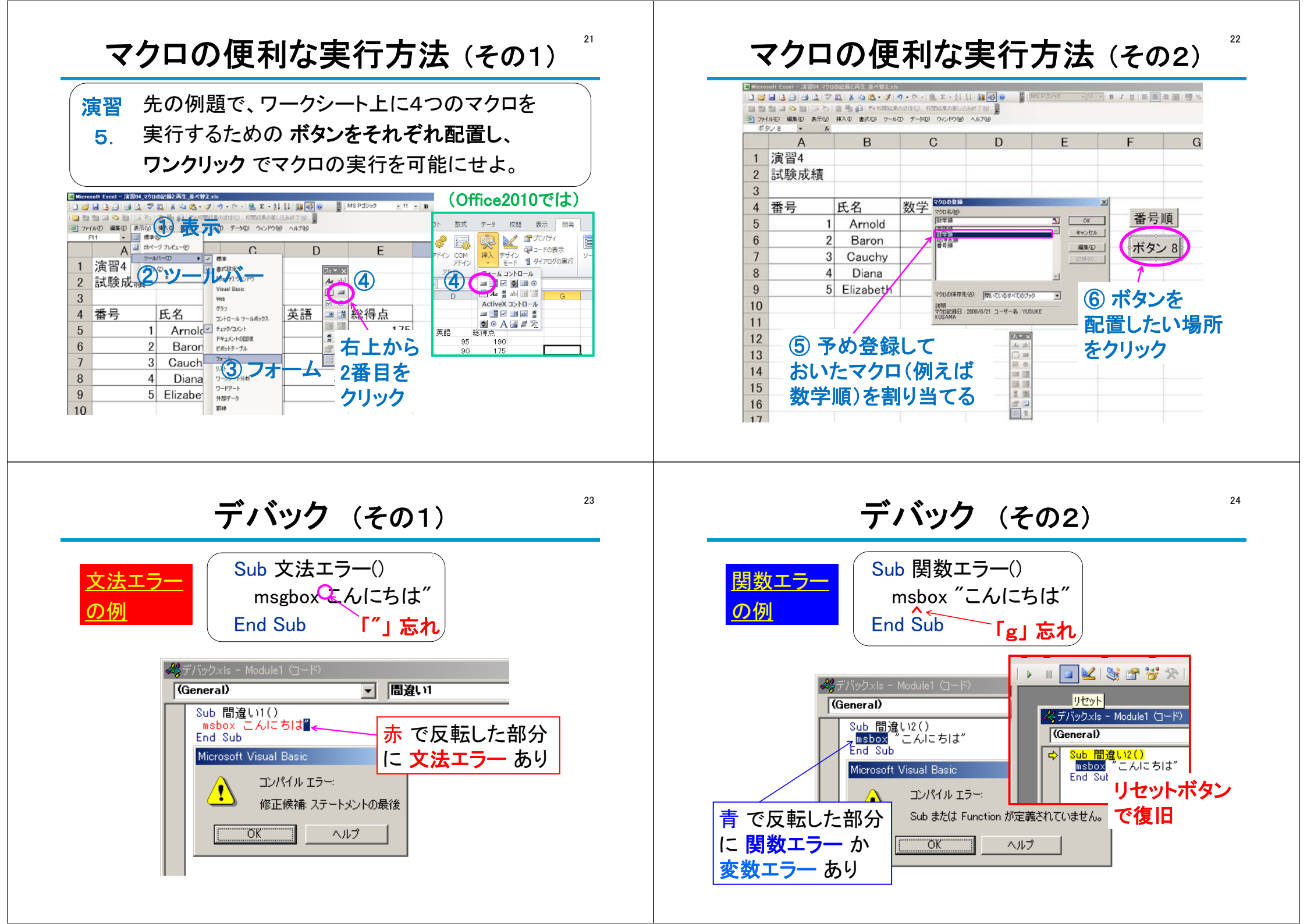

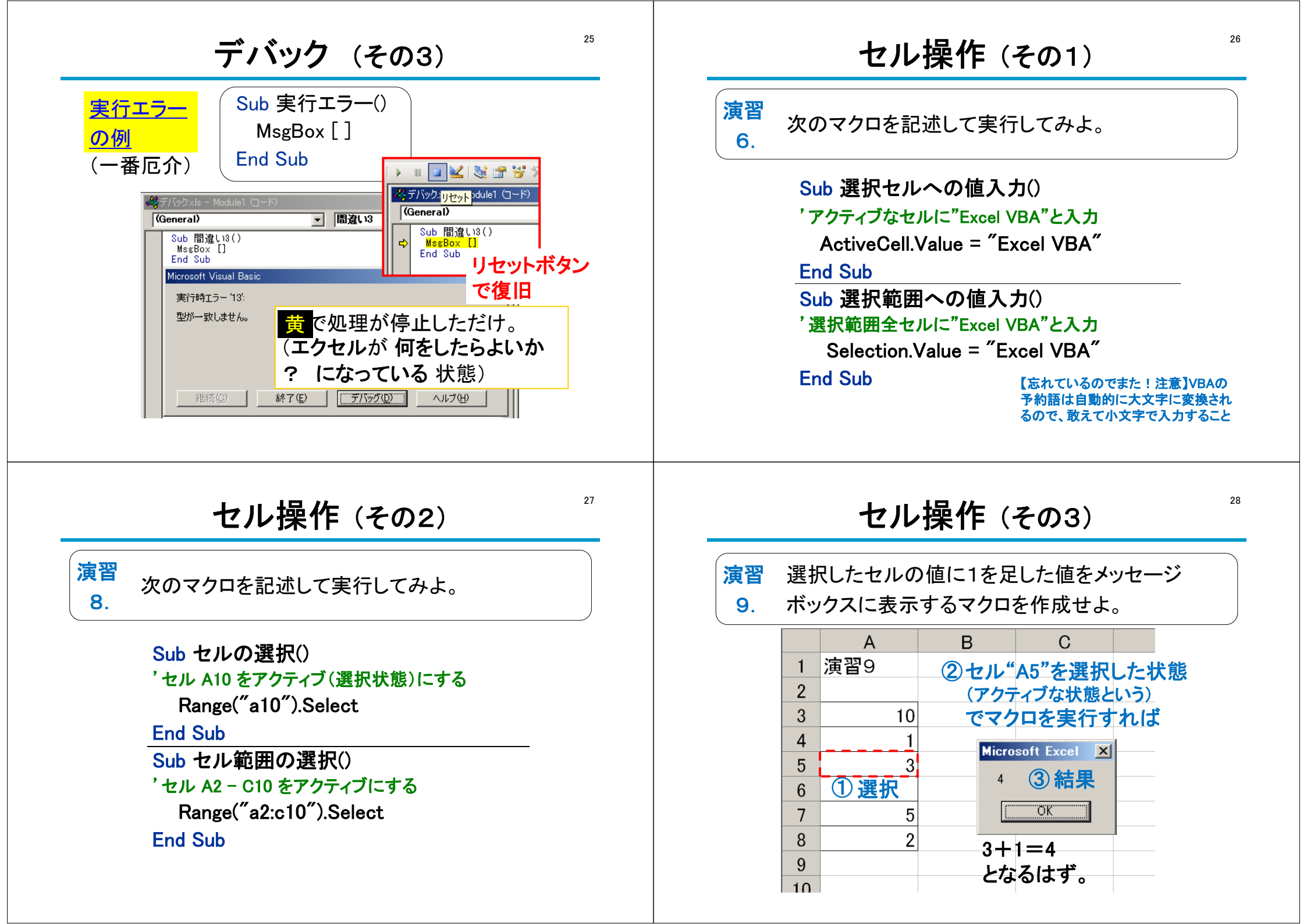

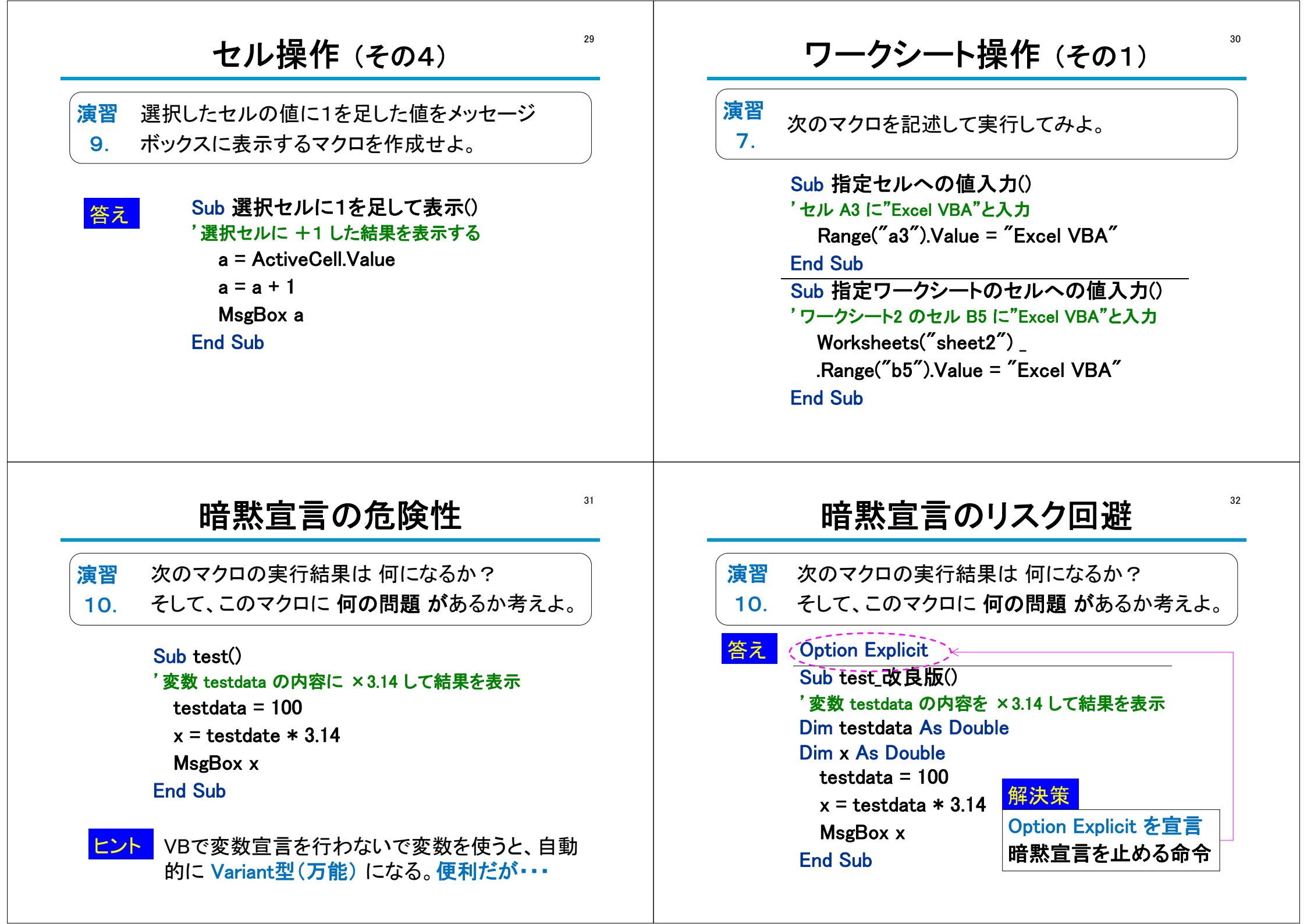

変数の型 演習 表記 データ型 値の種類 11. 2バイト 整数 整数 Integer С 長い整数 4バイト整数 Long 周波数 frea 1.00E+10 角周波数 ω 6.28E+10 2 単精度浮動小数点 4バイト浮動少数点 Single 3 波長 0.03 位相定数 3 209.43951 倍精度浮動小数点 8バイト浮動少数点 Double 5 時刻 3E-09 微小距離 △× 6 0.0015 文字列 文字列 String 距離 振幅 8 例えば、"A1:D3" セル座標又は範囲 Range 9 Sin(ωt-β×)  $\sim$ 10 0 -2.156E-14 何でもOK 万能 Variant 11 0.0015 -0.309017 0.003 -0.58 7853 12 その他 ・・・まだ幾つかある

33

## マクロによる動画作成(その1)

周波数 f=10 GHz、時刻 t=0 s の進行波を  $\lambda/20$ 刻みで10周期分グラフ表示せよ。

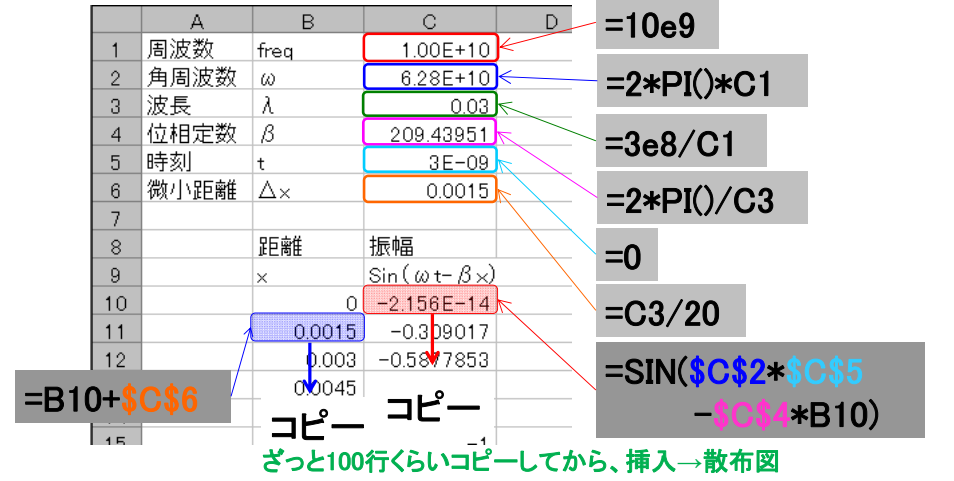

# マクロによる動画作成 (その2)

グラフ描画した進行波を△t=T/20 刻みで 演習 12. 動画にせよ。

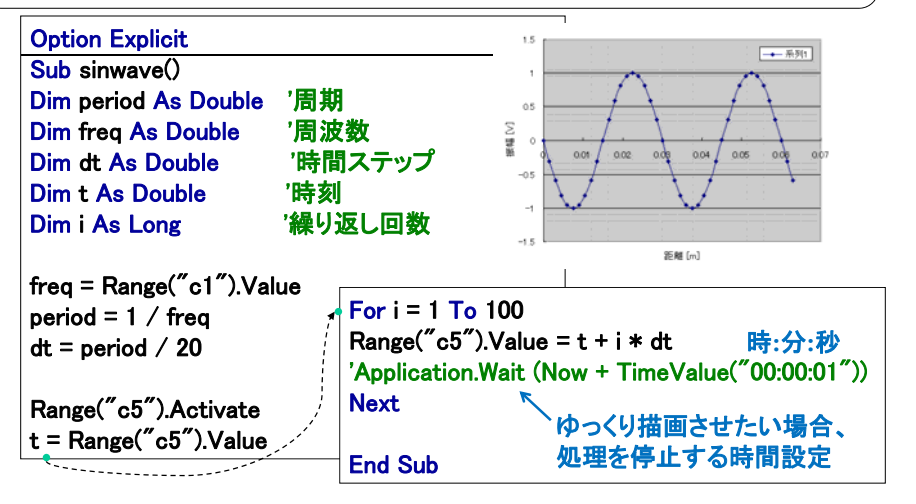

## 複合参照(2次元配列)

演習 斜入射の平面波を動画にせよ。 H I 13. 1.00E+10 周波数 [Hz] freq 斜め入射平面波 6.28E+10 角周波数 [rad/s] の式 ω 0.03 λ 3 波長[m]  $\sin(\omega t - \beta_x x - \beta_y)$ ß 104.7198 4 位相定数 [rad/m] θ 50 0.873 5 入射角度 [degree] ただし、 67.31256 6 x方向位相定数 [rad/m] βx  $\beta_{x} = \beta \cos \theta$ 7 y方向位相定数 [rad/m] βy 80.21999 8 時刻[s] 1.46E-08 t.  $\beta_{v} = \beta \sin \theta$ 0.0015 9 微小距離[m] dx, dy x [m] 12 13 14 15 16 17 18 19 0.0000 0.0015 0.0030 0.0045 0.0060 0.0015 ###### 1###### ####### ####### ####### Ξ 0.0045 ###### ##### ------0.0075 ###### ##### 20 21 22 .0090 ###### #####. 0.01.05 ####### ####### ####### ####### "G14" の式 0.0120 ###### ###### 0.0089 01097 0.0135 ###### ###### 0.0283 0.1289 ###### 0.0476 0.1481 "G14"=SIN(<mark>\$C\$2\*\$C\$</mark>8-**\$C\$7**\* \*

36

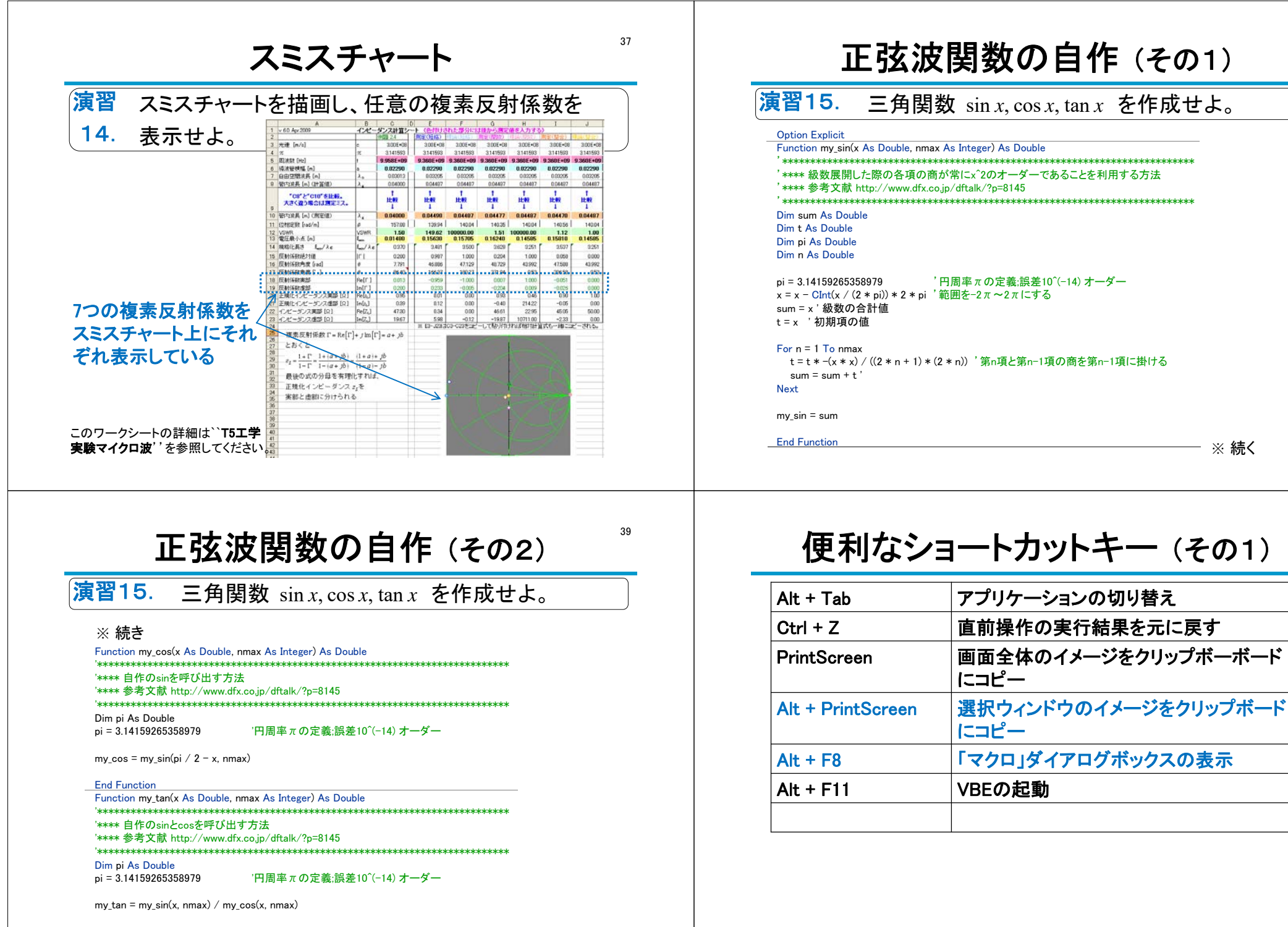

End Function

※ 続く

40

### 便利なショートカットキー (その2)

41

43

| F2                  | セル内の編集がオフのとき、オンに切り替<br>える |
|---------------------|---------------------------|
| Shift + F2          | コメント挿入                    |
| Alt + Enter         | セル内で改行                    |
| Ctrl + A            | 全選択                       |
| Ctrl + C            | 選択されたセルのコピー               |
| Ctrl + X            | 選択されたセルの切り取り              |
| Ctrl + V            | 直前にコピーした内容のペースト           |
| Ctrl + Pageup(Down) | ブック内のワークシート切り替え           |
| Shift + 方向キー        | 選択範囲を上下左右に拡張              |
| Ctrl + Shift        | アクティブセルと同じ行や列にあるデータ       |
| +方向キー               | 入力されているセルまで選択範囲を拡張        |

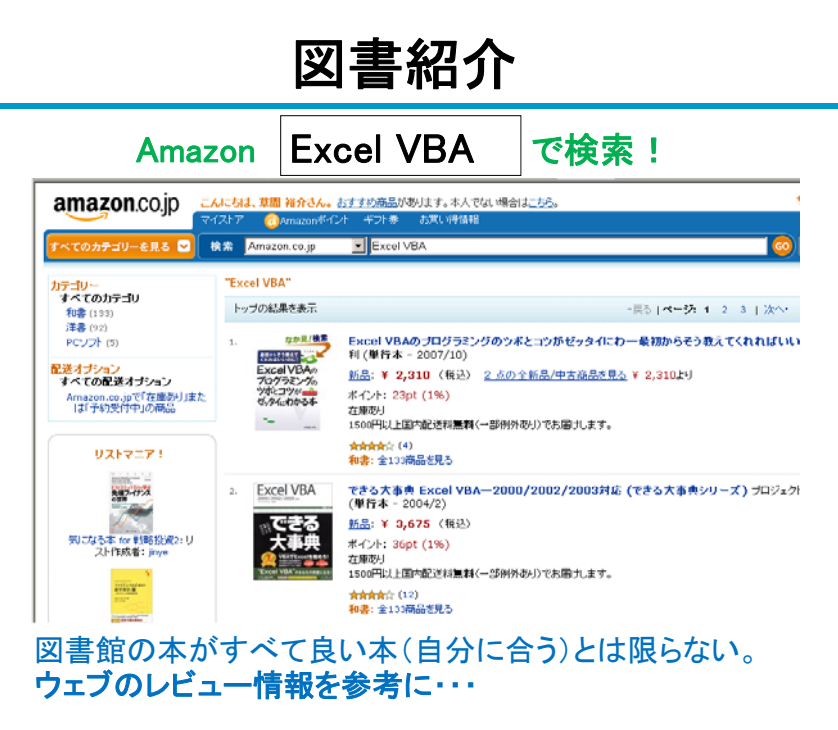

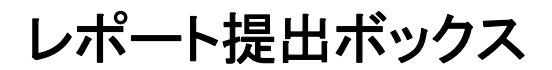

# Excel VBA による マクロの作成

#### 氏名書きましたか?

手書き**不可**です。できるだけ**ワード**で作成してください。 (様式はウェブからダウンロードしてください)

# マクロ を使うための準備 (Office2003)<sup>™</sup>

| 📧 Microsoft Excel - 新規Microsoft Excel | ე-ბა-トxls                                                                       |  |  |  |  |  |  |  |  |
|---------------------------------------|---------------------------------------------------------------------------------|--|--|--|--|--|--|--|--|
| (型) ファイル(E) 編集(E) 表示(型) 挿             | 入り 書式(の) ツール(① データ(0) ウィンドウ(い) ヘルブ(日)                                           |  |  |  |  |  |  |  |  |
| i 🗅 📂 🖬 💪 🚑 🖪 🔍 🖤 🛍                   |                                                                                 |  |  |  |  |  |  |  |  |
| 🗄 🖢 🖆 🖾 🤒 🖄 🖾 🖄                       | 🐁 📦   🍫 マクロ(M) 🌙 🕨 マクロ(M) Alt+F8   米    中 🕰 亜 🍹                                 |  |  |  |  |  |  |  |  |
| A1 🕶 🖈                                | アドイン印 • 新しいマクロの記録(12)                                                           |  |  |  |  |  |  |  |  |
| A B C                                 | D オブション(Q) セキュリティ(S) 🖌 J K                                                      |  |  |  |  |  |  |  |  |
|                                       | 🗴 🤌 Visual Basic Editor 🕖 🛛 Alt+F11                                             |  |  |  |  |  |  |  |  |
| 3                                     | Microsoft Script Editor(E) Alt+Shift+F11                                        |  |  |  |  |  |  |  |  |
| 4                                     |                                                                                 |  |  |  |  |  |  |  |  |
| 5                                     | セキュリティ <u>?</u> ×                                                               |  |  |  |  |  |  |  |  |
| 6                                     | セキュリティレベル(信頼のおける発行元)                                                            |  |  |  |  |  |  |  |  |
| 8                                     | ○ 最高(2) 信頼できる場所にインストールされたマクロだけを実行することができ                                        |  |  |  |  |  |  |  |  |
| 9                                     | ます。その他のマクロは、著名の有無にかかわらず実行不可になります。                                               |  |  |  |  |  |  |  |  |
| 10                                    | C 高田ノ 信頼できる作成元からの著名付きのマクロたけを実行することかできます。署名のないマクロは自動的に実行不可になります。                 |  |  |  |  |  |  |  |  |
|                                       | ○ 中 M コンピュータに損害を与える可能性があるマクロを実行する前に警告し                                          |  |  |  |  |  |  |  |  |
|                                       |                                                                                 |  |  |  |  |  |  |  |  |
|                                       | で、低い(確実しません) コンビュータに損害を与える場合があるマクロを実行する<br>前に警告しません。ウイルス検索プロウムがインストールされているか、すべて |  |  |  |  |  |  |  |  |
|                                       | のトキュメント加安全であると確認した場合のみ設定してくたさい。                                                 |  |  |  |  |  |  |  |  |
|                                       |                                                                                 |  |  |  |  |  |  |  |  |
|                                       | 「任いナ絶対にしたい、」                                                                    |  |  |  |  |  |  |  |  |
|                                       |                                                                                 |  |  |  |  |  |  |  |  |
|                                       |                                                                                 |  |  |  |  |  |  |  |  |
| OK **>\t2//                           |                                                                                 |  |  |  |  |  |  |  |  |
| ①マクロ ⇒ ②セキュリティ ⇒ ③中(M)を選択             |                                                                                 |  |  |  |  |  |  |  |  |

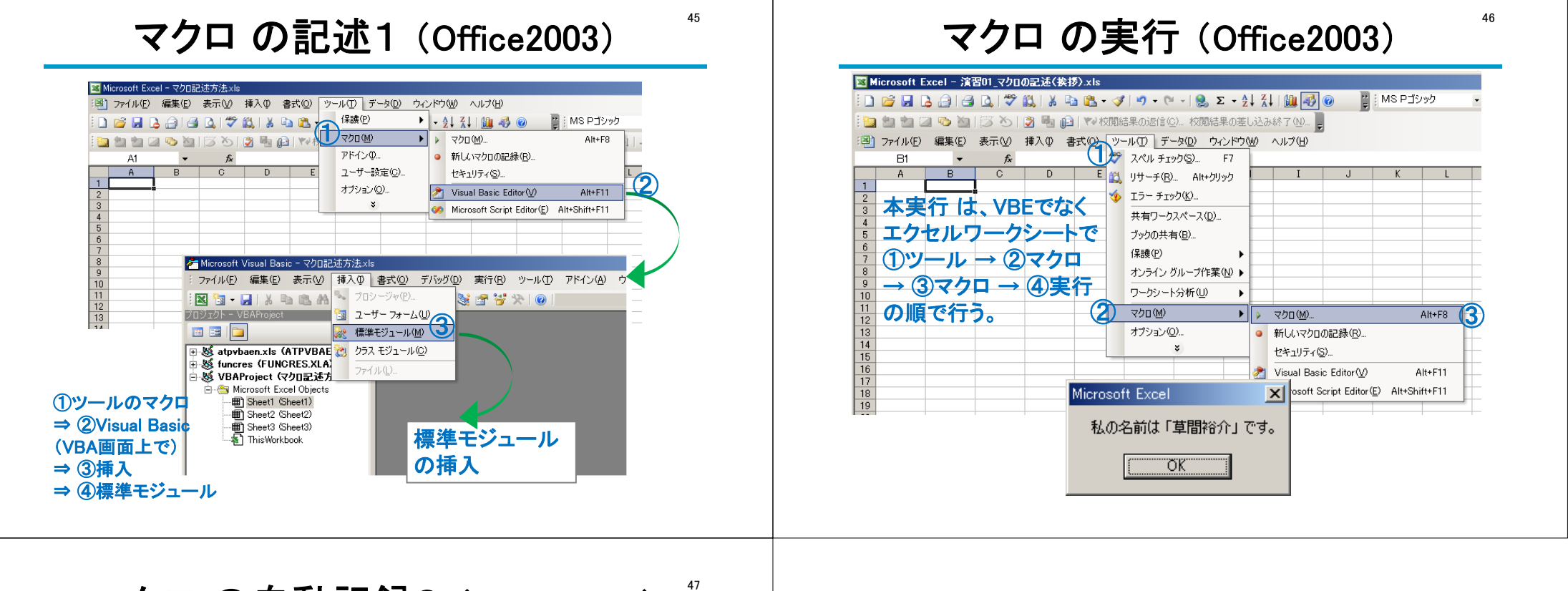

# **マクロ の自動記録2**(Office2003)

| I                 | ▼ Microsoft Excel - 注習04_マクロの記録と再生,並べ替えxls |                           |                |                                          |            |                                     |                 |      |          |               |
|-------------------|--------------------------------------------|---------------------------|----------------|------------------------------------------|------------|-------------------------------------|-----------------|------|----------|---------------|
| ſ                 | i 🗋 💕                                      | 🖬 🖪 🔒 🛃 🐯                 | 🛍   🐰 🗈 🛍 • 🛷  | 19 · (1 · 8. Σ · 2                       | X          | l 🛍 🚳 🕘 📲 🗄                         | MS Pゴシック        | • 11 | • B .    | 2             |
| 1                 | 🖢 🛍                                        | 🖆 🖾 🥸 🖄 🖾 🏷 I             | 🔰 🖷 🔂   🖤 校開結果 | 果の退信( <u>C</u> ) 校開結果の差し                 | 心る         | ▶終了(№)_                             |                 |      |          |               |
| J                 | ·🕙 7r1                                     | ル(E) 編集(E) 表示( <u>V</u> ) | 挿入印 書式(会) ツール  | V① データ(D) ウィンドウ()                        | M)         | ヘルプ(円)                              |                 |      |          |               |
| ł                 | G                                          | i16 🕶 🏂                   |                | スペル チェック(S) F7                           |            |                                     |                 |      |          |               |
|                   |                                            | A                         | B 🚆            | リサーチ( <u>R</u> ) Alt+クリック<br>エラー チェック(K) |            | D                                   | E               |      |          |               |
|                   | 1                                          | 演習4                       |                | 共有ワークスペース(D)                             |            | า)บ_ม                               | $\rightarrow 0$ | うて   | クロ       |               |
|                   | 2                                          | 試験成績                      |                | ブックの共有(B)<br>(保護(P) ▶                    |            |                                     |                 |      | <b>σ</b> | ₽⊐ <i>₽</i> ∃ |
|                   | 3                                          |                           |                | オンライン グループ作業(N) ト                        |            | → ③新U                               | ,               | 74   | 0);      | 正郟            |
|                   | 4                                          | 番号                        | 氏名             | ワークシート分析(U) ・<br>マクロ(M) ・                |            | 井 <u></u> 五                         | <u>纵得占</u>      | 0    |          |               |
|                   | 5                                          | 1                         | Arnol          | オプション(2)                                 | •          | 新しいマクロの記録(B)                        | HIGTO           | 175  |          |               |
|                   | 6                                          | 2                         | Baron          | ¥ 9.                                     | <b>æ</b> 1 | セキュリティ(S)<br>Visual Basic Editor(V) | Alt+F11         | 190  |          |               |
|                   | 7                                          | 3                         | Cauchy         | 2                                        | 00         | Microsoft Script Editor(E)          | Alt+Shift+F11   | 65   |          |               |
|                   | 8                                          | 4                         | Diana          | マクロの記録                                   |            |                                     | ×               | 180  |          |               |
|                   | 9                                          | 5                         | Elizabeth      | マクロ名(M):<br>数学順                          | >          | )                                   |                 | τU   |          |               |
|                   | 10                                         |                           |                | ショートカット                                  | 5-         | <u>」と</u> マクロの保存先の                  | :               |      |          |               |
| ③数学順と入力 (#第中のブック) |                                            |                           |                |                                          |            |                                     |                 |      |          |               |
|                   | マクロ記録日: 2008/6/21 ユーザー名: YUSUKE KUSAMA     |                           |                |                                          |            |                                     |                 |      |          |               |
|                   |                                            | MOK-                      | ナスレヨータ         | ヨートッカム士                                  | Z          |                                     |                 |      |          |               |
|                   |                                            |                           | ୶ୢ୶ୣୖ୲୲୲       |                                          | 0          | ОК                                  | キャンセル           |      |          |               |
|                   |                                            |                           |                |                                          |            |                                     |                 |      |          |               |
|                   |                                            |                           |                |                                          |            |                                     |                 |      |          |               |